## **REGISTRATION/PAYMENT PROCEDURES**

Link to registration/payment: <a href="https://store.uminho.pt/en/pfn2020">https://store.uminho.pt/en/pfn2020</a>

## Image: Contractors Image: Contractors </tab

Step 1: Pre-register to create a Login

Step 2: Activate the account by clicking on the link sent to your email address and create and introduce a password (twice) and then continue.

| ×        | PASSWORD FOR THE LOCIN |
|----------|------------------------|
| LINILIKA |                        |
|          | Password               |
|          | Confirm password       |
|          | CONTINUE               |

Step 3: You are logged in and just follow the instructions by selecting the items you wish to purchase and follow the instructions and finalise with the payment details.

• Students must select the option

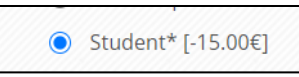

Please note that students must prove their registration in the academic year 2020/2021

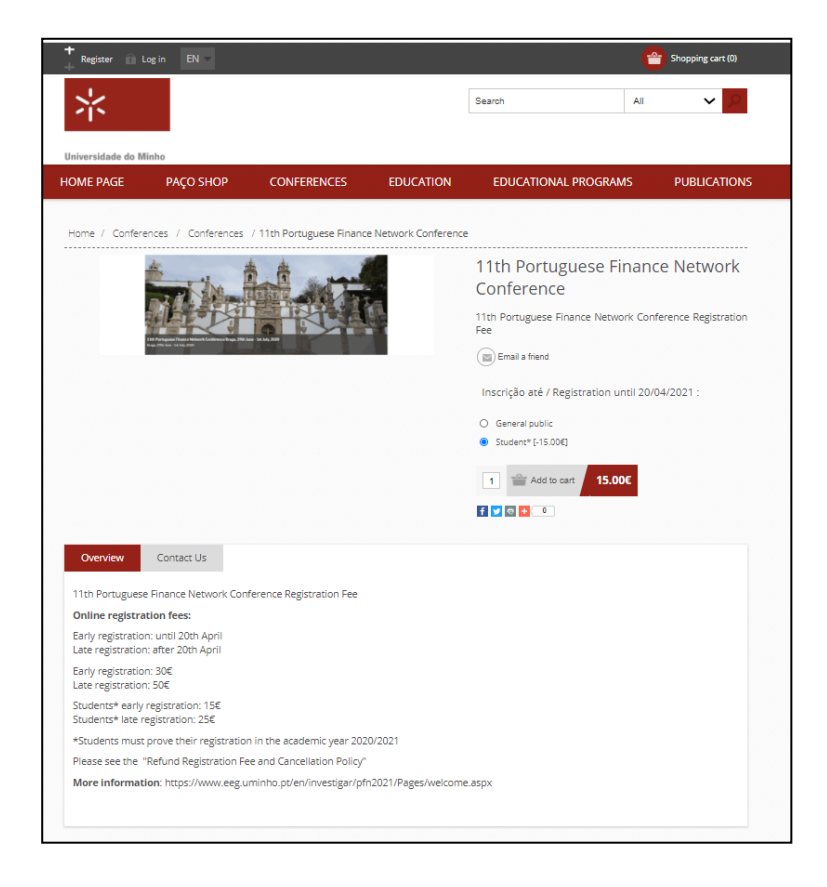

• Fill in your details and click "Next":

| cr binng bouress   |                                                     |           |
|--------------------|-----------------------------------------------------|-----------|
| First name:        | 1                                                   | •         |
| Last name:         |                                                     |           |
| Email:             |                                                     | ·         |
| Birth country:     | Select country                                      | ۰.        |
| Country:           | Select country                                      | •         |
| VAT Number:        |                                                     |           |
| Λ                  | OTE: Enter VAT number without country code (e.g. 11 | 1 111 11) |
| Address 1:         |                                                     | *         |
| Address 2:         |                                                     |           |
| Zip / postal code: |                                                     | •         |
| City:              |                                                     | ·         |
| Phone number:      |                                                     |           |

- Select the payment method and click "Next"
- Confirm your order by checking if your details and correct, then click "Confirm".